## 工程單位換算表(FRM0062)

**說明:**設置物品工程單位與庫存單位的換算,于創建物料清單(BOM)時應用。標準國際單位 (如:1KG =>1000 G, 1M => 100CM)系統進行自動換算,不需要設置;反之,則需要進 行設置(如:1BAG => 500G)。

## 操作方法:

- 主菜單界面 -> 工程管理 -> 物品 -> 工程單位換算表 -> 雙擊進入工程單位換算表 界面;
- 2、直接輸入物品編號或點擊物品編號瀏覽鍵 ...... -> 打開物品檔案窗□ -> 雙擊選擇需要 設置單位換算的物品 -> 讀取 -> 進入換算細節操作
  - 新建:創建物品工程用量與庫存用量的換算
     點擊新建 -> 打開新建工程換算細節窗口 -> 錄入工程單位、庫存用量 -> 保存。
     如物品 "501000GY1",它的庫存單位是包 "BAG"(1BAG => 500G),設置如圖:

| <ul> <li>記程单位換算表 (FRII0062)   用户: ADITIN</li> <li>物品编号: 501000GY1 读取</li> <li>物晶名称: GY-1色粉 库存单位: BAG</li> </ul> |      |               |                     |             |    |          |
|----------------------------------------------------------------------------------------------------|------|---------------|---------------------|-------------|----|----------|
| 工程用量                                                                                                    | 工程单位 | 单位名称          | 库存用量                | 库存单位<br>BAG |    | <b>_</b> |
|                                                                                                    |      | <br>          |                     |             |    |          |
|                                                                                                    |      |               |                     |             |    |          |
|                                                                                                    |      | 新建工程单位换算细节    |                     |             | ×  |          |
|                                                                                                    |      | 物品编号: 501000  | GY1                 |             |    |          |
|                                                                                                    |      | 工程用量 工程单<br>1 | 位 库存用量<br>= 0.00200 | 库存单位<br>BAG |    |          |
|                                                                                                    |      | 保存            | 关闭                  |             |    |          |
| •                                                                                                    |      |               |                     |             |    | ▼<br>▼   |
| 新建                                                                                                    |      | 更改            | 删除 全部               | 删除          | 返回 |          |

2)更改:更改物品工程單位換算細節的庫存用量。

3) 删除: 删除當前所選的單位換算項。

4)全部删除:删除當前所有的單位換算。

5)返回:返回此界面表頭,繼續進行其它物品的單位換算。

## 注意事項:

• 欄位右邊顯示瀏覽功能鍵" ......"的項目,均可點擊它打開瀏覽窗口作選擇性的輸入。